## Process of Changing (Transferring) Department

- 1. Login to iGOT Portal
- 2. View Profile

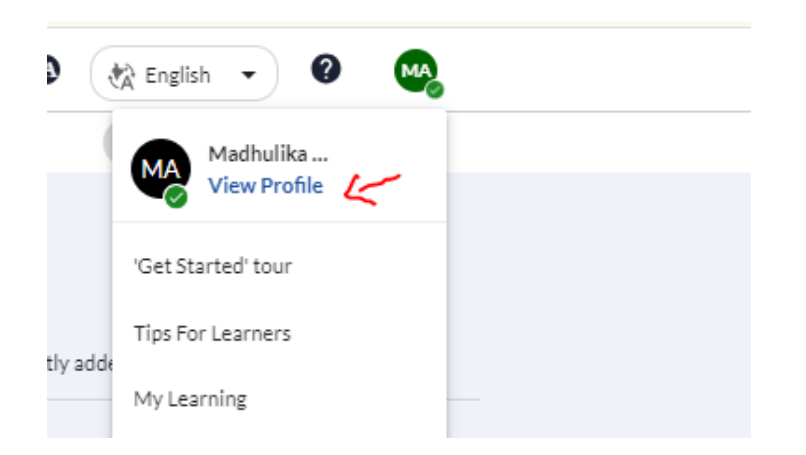

3. Click on – make transfer request

| MA | Madhulika Arora 🔮 🖍<br>Deputy Director<br>HCM Rajasthan State Institute of Public Administration Make Transfer Request |
|----|----------------------------------------------------------------------------------------------------|
|    | 🔕 My Karma Points 🔸 🔄 View My Certificates 🔸                                                                           |

- 4. Select your department by scrolling up/down
- 5. Select your Designation & submit request.

| Select all the fields to make transfer requ                          | est.     |
|----------------------------------------------------------------------|----------|
| Organization                                                         |          |
| Department of Information Technology                                 | -        |
| Group *                                                              |          |
| Group A                                                              | •        |
| Designation *                                                        |          |
| Deputy Director                                                      | •        |
| If you make a transfer request, your profile will need verify again. | fication |
| Cancel                                                               | quest    |

6. Once your request is confirmed by the departmental nodal officer, the changes will take effect.